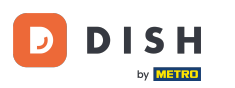

Jesteś teraz na pulpicie DISH Reservation. Najpierw przejdź do Ustawień w menu po lewej stronie.

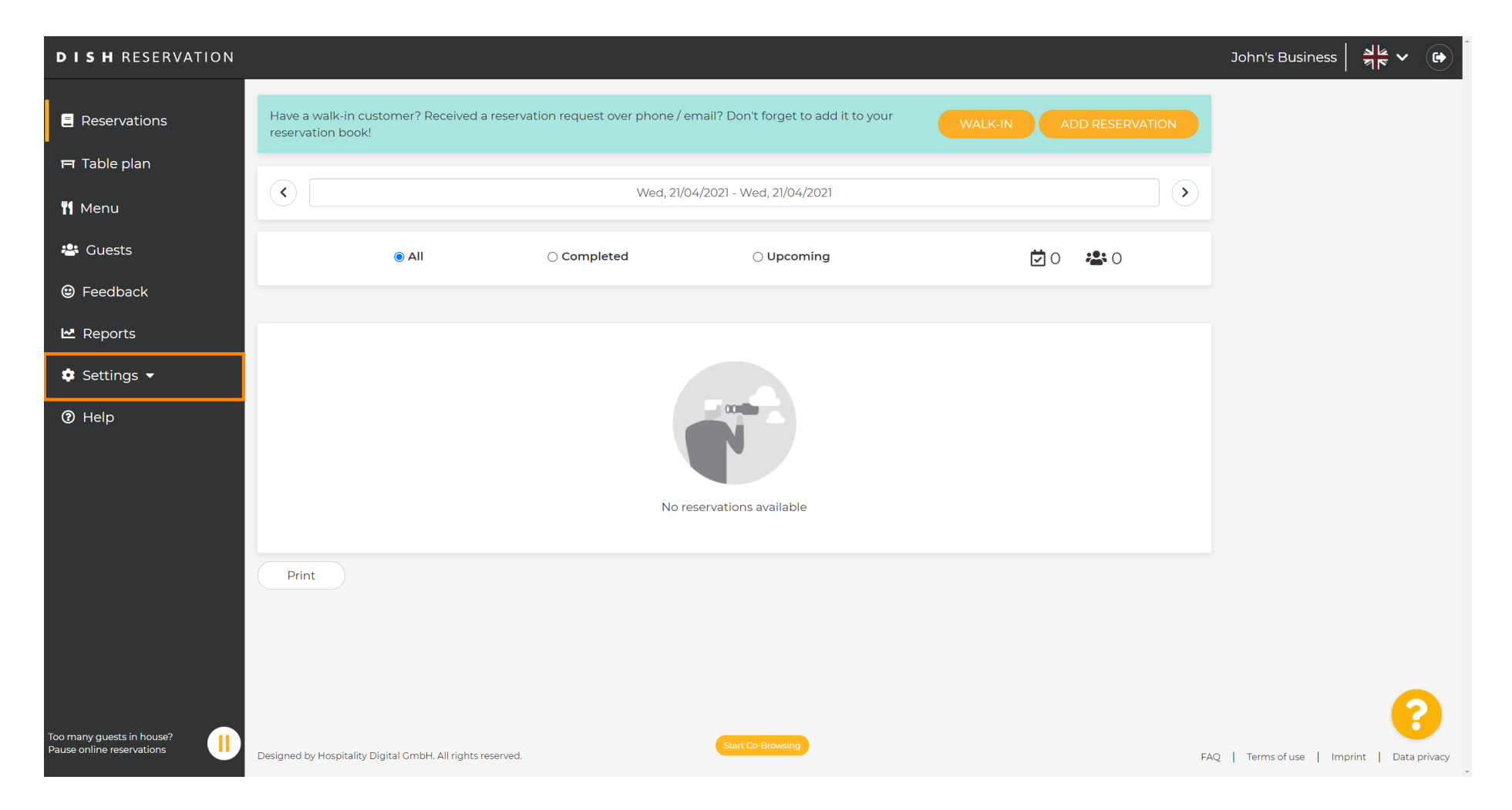

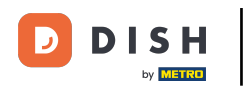

# • Następnie wybierz Rezerwacje .

| <b>DISH</b> RESERVATION                                |                                                                                                    | John's Business           | 기년<br>기년    |         |
|--------------------------------------------------------|----------------------------------------------------------------------------------------------------|---------------------------|-------------|---------|
| Reservations                                           | Have a walk-in customer? Received a reservation request over phone / email? Don't forget to add it to your reservation book! |                           |             |         |
| 🛱 Table plan                                           | Wed, 21/04/2021 - Wed, 21/04/2021                                                                                            |                           |             |         |
| Menu                                                   |                                                                                                    |                           |             |         |
| Guests                                                 | ● All ○ Completed ○ Upcoming                                                                                                 |                           |             |         |
|                                                        |                                                                                                    |                           |             |         |
| cettings                                               |                                                                                                    |                           |             |         |
| () Hours                                               |                                                                                                    |                           |             |         |
| 🕏 Reservations                                         |                                                                                                    |                           |             |         |
| Tables/Seats % Offers                                  | No reservations available                                                                                                    |                           |             |         |
| A Notifications                                        |                                                                                                    |                           |             |         |
| 😤 Account                                              | Print                                                                                                    |                           |             |         |
| ⑦ Help                                                 |                                                                                                    |                           |             |         |
|                                                        |                                                                                                    |                           |             |         |
|                                                        |                                                                                                    |                           | •           |         |
| Too many guests in house?<br>Pause online reservations | Designed by Hospitality Digital GmbH. All rights reserved.                                                                   | FAQ   Terms of use   Impr | nt   Data p | orivacy |

### Przewiń w dół i kliknij Limit rezerwacji , aby dodać nowy limit rezerwacji.

| <b>DISH</b> RESERVATION                                |                                                                                                    |                                                                                                    | John's Business          | <u> র</u> ু<br>রুছ <b>४</b> |         |
|--------------------------------------------------------|----------------------------------------------------------------------------------------------------|----------------------------------------------------------------------------------------------------|--------------------------|-----------------------------|---------|
| E Reservations                                         | CAPACITY<br>What is the maximum group size for reservations via the reservation                                 | ENGAGEMENT<br>How many minutes/hours in advance would you like to remind your<br>guests about their upcoming reservation? |                          |                             |         |
| Ħ Table plan                                           | widget?                                                                                                    | 2.0 hours in advance                                                                                                    |                          |                             |         |
| 🍴 Menu                                                 | 4 people                                                                                                    | Would you like to receive feedback from your guests about their dining experience?                                        |                          |                             |         |
| 🐣 Guests                                               | widget?                                                                                                    | Yes 🗸                                                                                                    |                          |                             |         |
| 🕲 Feedback                                             | i person 👻                                                                                                    |                                                                                                    |                          |                             |         |
| 🗠 Reports                                              | What is the duration of a visit at your restaurant?<br>A table will be marked occupied for this period of time. | COVID-19 GUEST INFORMATION<br>To record the contact details of all guests of a reservation, you can                       |                          |                             |         |
| 🔹 Settings 👻                                           | General setting 2 hours -                                                                                       | activate here which data should be collected in the widget                                                                |                          |                             |         |
| () Hours                                               | Show duration in guest confirmation and widget                                                                  | Address                                                                                                    |                          |                             |         |
| Peservations ▲ Tables/Seats                            | Should customers be able to reserve in 15, 30, or 60 minute intervals?                                          | Other guests names                                                                                                    |                          |                             |         |
| % Offers                                               | 30 minutes 👻                                                                                                    | Other guests addresses                                                                                                    |                          |                             |         |
| ♠ Notifications ★ Account                              | BOOKING LIMIT                                                                                                   | Other guests phone numbers                                                                                                |                          |                             |         |
| ⑦ Help                                                 | Pace your guests. Set the max amount of guests allowed to book per<br>interval<br><u>Booking limit</u>          |                                                                                                    |                          |                             |         |
| Too many guests in house?<br>Pause online reservations | Designed by Hospitality Digital GmbH. All rights reserved.                                                      | Start Co-Browsing                                                                                                    | FAQ   Terms of use   Imp | orint   Data                | privacy |

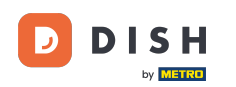

#### Wpisz informacje o limicie rezerwacji, w tym dni , godziny i liczbę gości . <mark>Uwaga: Klikając na ikonę</mark> plusa możesz dodać dodatkowy limit rezerwacji na inny okres czasu.

| <b>DISH</b> RESERVATION                          |                                                                                    |                                         |                                                                                                    | John's Business         | 제<br>전<br>전<br>전<br>전<br>전 |         |
|--------------------------------------------------|------------------------------------------------------------------------------------|-----------------------------------------|----------------------------------------------------------------------------------------------------|-------------------------|----------------------------|---------|
|                                                  | widget?                                                                            |                                         | Yes 🔹                                                                                                    |                         |                            |         |
| E Reservations                                   | l person                                                                           | •                                       |                                                                                                    |                         |                            |         |
| 🛏 Table plan                                     | What is the duration of a visit at your<br>A table will be marked occupied for thi | <b>restaurant?</b><br>s period of time. | COVID-19 GUEST INFORMATION                                                                                                    |                         |                            |         |
| 🍴 Menu                                           | General setting                                                                    | 2 hours 🔹                               | To record the contact details of all guests of a reservation, you can<br>activate here which data should be collected in the widget |                         |                            |         |
| 📽 Guests                                         | Show duration in guest confirmati                                                  | on and widget                           | Address                                                                                                    |                         |                            |         |
| 🕲 Feedback                                       | Should customers be able to reserve                                                | n 15, 30, or 60 minute intervals?       | Other guests names                                                                                                    |                         |                            |         |
| ☑ Reports                                        | 30 minutes                                                                         | •                                       | Other guests addresses                                                                                                    |                         |                            |         |
| Settings                                         | BOOKING LIMIT                                                                      |                                         | Other guests phone numbers                                                                                                    |                         |                            |         |
| <ul><li>♥ Hours</li><li>♥ Reservations</li></ul> | Pace your guests. Set the max amour interval                                       | t of guests allowed to book per         |                                                                                                    |                         |                            |         |
| Tables/Seats                                     | Day(s)                                                                             | ×                                       |                                                                                                    |                         |                            |         |
| <b>%</b> Offers                                  | Select days                                                                        | *                                       |                                                                                                    |                         |                            |         |
| A Notifications                                  | Time                                                                               |                                         |                                                                                                    |                         |                            |         |
| 🖀 Account                                        | : 00 am - : 00 a                                                                   | m Guests                                |                                                                                                    |                         |                            |         |
| ⑦ Help                                           |                                                                                    |                                         |                                                                                                    |                         |                            |         |
|                                                  | + Booking limit                                                                    |                                         |                                                                                                    |                         |                            |         |
| Too many guests in house?                        |                                                                                    |                                         | SAVE                                                                                                    |                         | 6                          |         |
| Pause online reservations                        | Designed by Hospitality Digital GmbH. All rights res                               | erved.                                  | Start Co-Browsing                                                                                                    | AQ   Terms of use   Imp | orint   Data p             | orivacy |

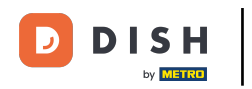

## • Następnie kliknij ZAPISZ, aby zakończyć proces.

| <b>DISH</b> RESERVATION   |                                                                                     |                                          |                                                            | John's Business         | 월월 <b>~</b> (9    | $   \rightarrow   $ |
|---------------------------|-------------------------------------------------------------------------------------|------------------------------------------|------------------------------------------------------------|-------------------------|-------------------|---------------------|
|                           | widget?                                                                             |                                          | Yes 🔹                                                      |                         |                   |                     |
| Reservations              | l person                                                                            | •                                        |                                                            |                         |                   |                     |
| 🍽 Table plan              | What is the duration of a visit at your<br>A table will be marked occupied for this | r <b>estaurant?</b><br>s period of time. | COVID-19 GUEST INFORMATION                                 |                         |                   |                     |
| 🍴 Menu                    | General setting                                                                     | 2 hours 🔹                                | activate here which data should be collected in the widget |                         |                   |                     |
| 🐣 Guests                  | Show duration in guest confirmation                                                 | on and widget                            | Address                                                    |                         |                   |                     |
| Eedback                   | Should customers be able to reserve in                                              | n 15, 30, or 60 minute intervals?        | Other guests names                                         |                         |                   |                     |
| 🗠 Reports                 | 30 minutes                                                                          | •                                        | Other guests addresses                                     |                         |                   |                     |
| 🗢 Settings 🗸              | BOOKING LIMIT                                                                       |                                          | Other guests phone numbers                                 |                         |                   |                     |
| <b>(</b> ) Hours          | Dace your quests. Set the may amoun                                                 | t of quests allowed to book per          |                                                            |                         |                   |                     |
| Reservations              | interval                                                                            |                                          |                                                            |                         |                   |                     |
| A Tables/Seats            | Day(s)                                                                              | ×                                        |                                                            |                         |                   |                     |
| <b>%</b> Offers           | Wed, Fri                                                                            | •                                        |                                                            |                         |                   |                     |
| A Notifications           | Time                                                                                |                                          |                                                            |                         |                   |                     |
| \land Account             | 7:00 pm - 9:00 p                                                                    | m 8 + 💼                                  |                                                            |                         |                   |                     |
| ⑦ Help                    |                                                                                     |                                          |                                                            |                         |                   |                     |
|                           | + Booking limit                                                                     |                                          |                                                            |                         |                   |                     |
|                           |                                                                                     |                                          | SAVE                                                       |                         | ?                 |                     |
| Pause online reservations | Designed by Hospitality Digital GmbH. All rights rese                               | rved.                                    | Start Co-Browsing                                          | AQ   Terms of use   Imp | rint   Data priva | асу                 |

i

#### To wszystko. Ukończyłeś samouczek i teraz wiesz, jak ustawić limit rezerwacji.

| <b>DISH</b> RESERVATION    |                                                                                                    |                                   |          |                                                            | John's Business | <u>খা</u> দ্ধ প<br>শাদ |   |
|----------------------------|----------------------------------------------------------------------------------------------------|-----------------------------------|----------|------------------------------------------------------------|-----------------|------------------------|---|
|                            | widget?                                                                                                    |                                   |          | Yes                                                        | •               |                        |   |
| Reservations               | l person •                                                                                                    |                                   |          |                                                            |                 |                        |   |
| Ħ Table plan               | What is the duration of a visit at your restaurant?<br>A table will be marked occupied for this period of time. |                                   |          | COVID-19 GUEST INFORMATION                                 |                 |                        |   |
| 🌱 Menu                     | General setting                                                                                                 | 2 hours                           | •        | activate here which data should be collected in the widget |                 |                        |   |
| 🐣 Guests                   | Show duration in guest confirmation and widget                                                                  |                                   |          | Address                                                    |                 |                        |   |
| 😉 Feedback                 | Should customers be able to reserve                                                                             | in 15, 30, or 60 minute intervals | s?       | Other guests names                                         |                 |                        |   |
| 🗠 Reports                  | 30 minutes                                                                                                    |                                   | •        | Other guests addresses                                     |                 |                        |   |
| 💠 Settings 👻               | BOOKING LIMIT                                                                                                   |                                   |          | □ Other guests phone numbers                               |                 |                        |   |
| () Hours                   | Pace your guests. Set the max amou                                                                              | nt of guests allowed to book pe   | er       |                                                            |                 |                        |   |
| Reservations               | interval                                                                                                    |                                   |          |                                                            |                 |                        |   |
| 🛱 Tables/Seats             | Day(s)                                                                                                    |                                   | ×        |                                                            |                 |                        |   |
| <b>%</b> Offers            | Wed. Fri                                                                                                    |                                   | -        |                                                            |                 |                        |   |
| ♣ Notifications            |                                                                                                    |                                   |          |                                                            |                 |                        |   |
| 😤 Account                  | Time<br>07 : 00 pm - 09 : 00                                                                                    | pm 8 +                            | <b>a</b> |                                                            |                 |                        |   |
| ⑦ Help                     |                                                                                                    |                                   |          |                                                            |                 |                        |   |
|                            | + Booking limit                                                                                                 |                                   |          |                                                            |                 |                        |   |
|                            |                                                                                                    |                                   |          |                                                            |                 |                        |   |
|                            |                                                                                                    |                                   |          | SAVE                                                       |                 |                        |   |
| Changes successfully saved |                                                                                                    |                                   |          |                                                            |                 |                        | × |

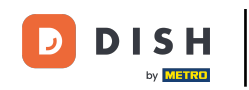

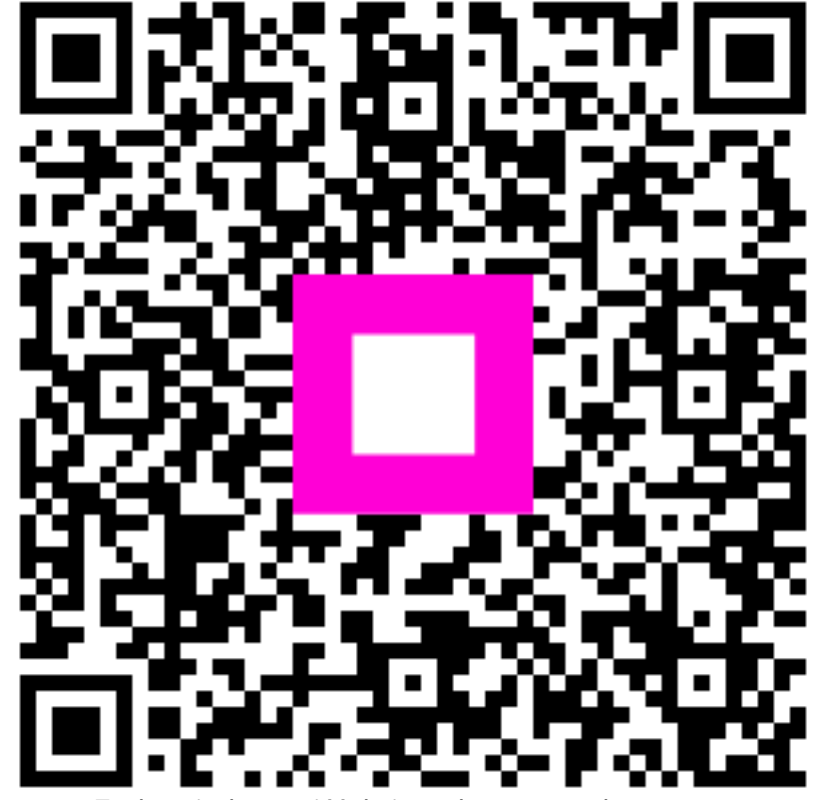

Zeskanuj, aby przejść do interaktywnego odtwarzacza